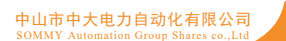

# 4 Channels Temperature Controller User Manual

(GTGX 4 Channels Series)

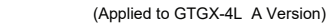

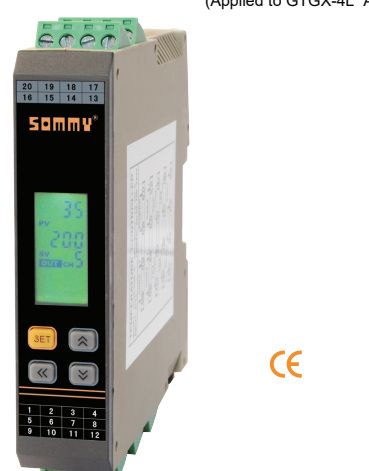

### Features

O Multiple RTD signal types for option, with isolation between signal inputs, able to connect arounding probe

- ⊙ With many functions, measured display, control output, RS485 communication, etc.
- Optional many types of PID arithmetic, and with auto-tuning function.

⊙ Using for industrial machinery, machine tools, measuring instruments

O With limited target value setting function.

#### Hotline: 400-8866-986

Version code: KKGTGX-4L-A01E-A/0-20250529

The instruction explains GTGX series temperature controller settings, connections, name, operation, etc. Please read carefully before you use the temperature controller, and use it correctly based on understanding the content.Please keep it properly for necessary reference. Safe Caution

#### **∆** Warming

1) When the failure or abnormal of products lead to a major system accidents, please set the proper protection circuit in the external.

2) Please don't plug in before completing all the wires. Otherwise it may lead to electric shock, fire, fault.

- 3) Do not use outside the scope of product specification, otherwise it may lead to fire, fault
- 4) Do not use in places with flammable, explosive gases.
- 5) Do not touch power terminal and other high voltage part when the power on, otherwise there is a risk of electric shock.
- 6) Do not remove, repair and modify this product, otherwise it may lead to electric shock, fire, fault. **∆** Caution
- 1) The product should not be used in atomic energy equipment and medical devices related to human life.
- 2) The product may occur radio interference when it used at home. Adequate countermeasures should be taken in this case
- 3) The product gets an electric shock protection through reinforced Insulation. When the product is embedded in the devices and wiring, please subject to the specification of embedded devices
- 4) In order to prevent surge occurring, proper surge suppression circuits should be set up for all indoor wiring that more than 30m occasions as well as wiring for outdoor.
- 5) The product is produced based on mounting on the disk. In order to avoid users approaching high-voltage parts such as power terminals, please take necessary measures on the end product.
- 6) Be sure to observe the precautions in this manual, otherwise there is a risk of major injuries or accidents.
- 7) Please observe the local regulations when wiring.
- 8) To prevent machine damage and machine failure, please install an appropriate capacity fuse on the connected power lines or larger capacity input and output lines or other ways to protect the circuit.
- 9) Please don't mix metal pieces and wire debris into this product, otherwise it may lead to electric shock, fire, fault, 10) Please tighten the screws according to the specified torque, otherwise it may lead to electric
- shock and fire.
- 11) In order not to hinder the heat dissipation of this product, please do not block the cooling windows around the housing and equipment vents.
- 12) Please do not connect any unused terminal.
- 13) Please be sure to do cleaning after power off, use a dry soft cloth to wipe dirt on the product, and do not use moisture absorbers, otherwise it may lead to deformation and discoloration
- 14) Please do not knock or rub the panel with rigid thing.
- 15) This manual assumes that the reader has a basic knowledge of electricity, control, computer and communication.
- 16) The examples of illustrations, pictures and data used in this manual are recorded for the convenience of understanding, are not guaranteed to be the results of the operation.
- 17) Regular maintenance is necessary for the safe long-term using. Some parts of this product are subject to a limited life span, and some may change in performance due to years of using.
- 18) Without prior notice, the contents of this manual may be change. We hope there is no loophole, if you have any questions or objections, please contact us.

### △ Caution of Installation & Connection

1.Installation

- 1) This product is subject to the following environmental standards.
- (IEC61010-1) [Overvoltage category II, class of pollution 2] 2) Please use the product in the following scope: temperature:0~50°C
- humidity:45~85%RH environment condition: indoor Altitude < 2000m PAGE 1

3) Please avoid using in the following places:

Where there is a possibility of condensation due to intense temperature changes. Where generating corrosive or flammable gases. Where subject to direct vibration or potential impact. Where have water, oil, chemicals, somke, steam. Where have a lot of dust, salt, metal powder. Where interfered by noise, static electricity and magnetic field. Where directly exposed to air condition flow and heating. Where directly exposed to sunlight. Where heat accumulation may occur due to radiation. 4) Please consider the following points before installation about the installing occasion.

To avoid heat saturation, please open sufficient ventilation space

Please consider wiring and maintenance environment, and make sure there is more than 50mm space below this product.

Please avoid installing directly above the high heat generating machine.

(E.g. heater, transformer, semiconductor operator, high capacity resistor.)

When the surrounding is higher than 50°C, please use a forced fan or cooling machine. But do not let the cool air blow directly to the product.

For better anti interference performance and security, please try to stay away from high pressure machines, power machines to install.

Do not install with high pressure machine on the same plate

The distance between the product and the power line should be more than 200mm.

Please install the power machine as far as possible.

2.Cable caution: 1) Please use specified compensation wire when TC input. Please use insulated TC if the measured device is heated metal. The influence of external resistance is about 0.3  $\mu$  V/Ω. 2) For RTD input, please use wires with low resistance, and cables (3-wire type) with no resistance difference, parallel wiring, and a single wire resistance should be less than  $10\Omega$ .

3) To avoid noise interference, please wire the input signal away from the meter cable, power cable, load cable

4) In order to reduce the impact of power cables and load cables, it is recommended to use a noise filter when vulnerable. If using a noise filter, be sure to install it on a grounded disk, and make the wiring shortest between the noise filter output side and power terminal. Do not install fuse and switch on the wiring of noise filter output side, otherwise, it will reduce the effect of filter.

5) The time from the input of power to the output is about 5s. Please use a timer relay when using interlocking circuit signals.

6) Please use the twisted-pair cable with a shielding layer for the transmission output line. It is necessary to connect the common mode coil at the front end of the signal receiving devices to suppress interference for stable signals.

7) Please use a shield-twisted pair as long distance RS485 communication line, and connect the shield on the host side to ensure stable communication.

8) This product dose not have a fuse. If needed, please configure according to the rated voltage 250V, rated current 1A. Fuse type: relay fuse

9) Please use a suitable slotted screwdriver and wire

Terminal distance: 5.0mm

Screwdriver size: 0.6X3.5 length of slotted screwdriver >130mm

Recommended tightening torque: 0.5N.m

Suitable cable: 0.25  $\sim$  1.65mm single/multiple core cable

10) Please do not contact the crimp terminals or exposed sections with adjacent terminals...

#### II. Model Illustration G

| GX□-Q48□-A ——— | A: Version                                 |
|----------------|--------------------------------------------|
|                | Blank: TC input R: RTD input (two wires)   |
|                | 40: 4 channels input without communication |
|                | 48: 4 channels input with communication    |
|                | Q: SSR output T: Transistor output         |
|                | Blank: 100~240V power supply F: AC/DC 24V  |
|                | X: Isolation between signal input          |

GTG: Module type temperature controller

## III. Model Description

| Na   | Madal       | Input | type | OUT1~OUT4 | control output | RS485         |
|------|-------------|-------|------|-----------|----------------|---------------|
| INO. | Wodel       | TC    | RTD  | SSR       | Transistor     | communication |
| 1    | GTGX□-Q48   | •     |      | •         |                | •             |
| 2    | GTGX□-T48   | •     |      |           | •              | •             |
| 3    | GTGX□-Q40   | •     |      | •         |                |               |
| 4    | GTGX□-T40   | ٠     |      |           | •              |               |
| 5    | GTGX□-Q48-R |       | •    | •         |                | •             |
| 6    | GTGX□-T48-R |       | •    |           | •              | •             |
| 7    | GTGX□-Q40-R |       | •    | •         |                |               |
| 8    | GTGYD-T40-R |       |      |           |                |               |

**IV. Specifications** 

#### 1 Electrical para

| Update display                                | 1 times per second per channel                                                                                           |  |  |  |
|-----------------------------------------------|----------------------------------------------------------------------------------------------------|--|--|--|
| Power supply                                  | 100 ~ 240V AC/DC (85-265V) AC/DC 24V (customize)                                                                         |  |  |  |
| Total consumption                             | < 6VA                                                                                                    |  |  |  |
| Environment                                   | Use indoor, temperature: 0 ~ 50°C no condensation<br>humidity: <85%RH altitude<2000m                                     |  |  |  |
| Storage environment                           | -10 ~ 60°C, no condensation                                                                                              |  |  |  |
| SSR output                                    | DC 24V impulse level, load<20mA each channel                                                                             |  |  |  |
| Transistor output                             | DC 24V DC 100mA each channel                                                                                             |  |  |  |
| Communication port                            | RS485 port Modbus-RTU protocol                                                                                           |  |  |  |
| Insulation impedance                          | Input, output, power to housing > $20M\Omega$                                                                            |  |  |  |
| ESD                                           | IEC/EN61000-4-2 Contact ±4KV /Air ±8KV perf.Criteria B                                                                   |  |  |  |
| Pulse train immunity                          | IEC/EN61000-4-4 ±2KV perf.Criteria B                                                                                     |  |  |  |
| Surge immunity                                | IEC/EN61000-4-5 ±2KV perf.Criteria B                                                                                     |  |  |  |
| Voltage drop & short<br>interruption immunity | IEC/EN61000-4-29 0% ~ 70% perf.CriGTEria B                                                                               |  |  |  |
| Dielectric strength                           | Between the signal input, output and power supply:1500VAC 1min<br>Below 60V and between low voltage circuits DC500V 1min |  |  |  |
| Total weight                                  | About 400g                                                                                                    |  |  |  |
| Shell material                                | PA66-FR (flame class UL94V-0)                                                                                            |  |  |  |
| Panel material                                | PVC film & PEM silicone key                                                                                              |  |  |  |
| Power-off data protection                     | 10 years, can write data for 1 million times                                                                             |  |  |  |
| Safety Standard                               | IEC61010-1 Overvoltage category II<br>pollution level 2, class II (reinforced insulation)                                |  |  |  |

2. Measurement signal parameters

|     | Input type          |       | Symbol      | Measurement<br>range | Resolution | Accuracy        | Input impedance<br>auxiliary current | Parameter<br>code |
|-----|---------------------|-------|-------------|----------------------|------------|-----------------|--------------------------------------|-------------------|
|     | к                   | K1    | 61          | -50 ~ 1200           | 1°C        | 0.5%F.S±3digits | >500kΩ                               | 0                 |
|     | ``                  | K2    | 85          | -50.0 ~ 999.9        | 0.2°C      | 0.5%F.S±1℃      | >500kΩ                               | 16                |
|     |                     | J1    | ال          | 0~1200               | 1°C        | 0.5%F.S±3digits | >500kΩ                               | 1                 |
|     |                     | J2    | зг          | 0.0~999.9            | 0.2°C      | 0.5%F.S±1℃      | >500kΩ                               | 17                |
|     | _                   | E1    | 61          | 0~850                | 1°C        | 0.5%F.S±3digits | >500kΩ                               | 2                 |
| тс  |                     | E2    | 53          | 0~850                | 0.3℃       | 0.5%F.S±1℃      | >500kΩ                               | 18                |
|     | т                   | T1    | E1          | -50 ~ 400            | 1°C        | 0.5%F.S±3℃      | >500kΩ                               | 3                 |
|     | '                   | T2    | 53          | -50 ~ 400            | 0.4°C      | 0.5%F.S±3℃      | >500kΩ                               | 19                |
|     | В                   |       | ь           | 250~1800             | 1°C        | 1%F.S±2℃        | >500kΩ                               | 4                 |
|     | R                   |       | <u>ر</u>    | -10 ~ 1700           | 1°C        | 1%F.S±2℃        | >500kΩ                               | 5                 |
|     | S                   |       | 5           | -10 ~ 1600           | 1°C        | 1%F.S±2℃        | >500kΩ                               | 6                 |
|     | N                   | N1    | n;          | -50 ~ 1200           | 1°C        | 0.5%F.S±1℃      | >500kΩ                               | 7                 |
|     | IN                  | N2    | <u>п5</u>   | -50.0 ~ 999.9        | 0.2°C      | 0.5%F.S±1°C     | >500kΩ                               | 20                |
|     | 0~50mV              |       | - 62        | -1999 ~ 9999         | 12 bit     | 0.5%F.S±3digits | >500kΩ                               | 12                |
|     | DT400               | PT1   | PEL         | $-200 \sim 600$      | 0.2℃       | 0.5%F.S±0.3°C   | 0.2mA                                | 8                 |
|     | P1100               | PT2   | 674 P       | $-200 \sim 600$      | 1℃         | 0.5%F.S±3digits | 0.2mA                                | 21                |
|     |                     | JPT1  | 19F1        | $-200 \sim 500$      | 0.2°C      | 0.5%F.S±0.3°C   | 0.2mA                                | 9                 |
| DTD | JPTIO               | JPT2  | 7655        | $-200 \sim 500$      | 1°C        | 0.5%F.S±3digits | 0.2mA                                | 22                |
| RID | CU50                | CU51  | CUST        | $-50 \sim 150$       | 0.2°C      | 0.5%F.S±3°C     | 0.2mA                                | 10                |
|     | 0000                | CU52  | <u>CUS2</u> | $-50 \sim 150$       | 1°C        | 0.5%F.S±3℃      | 0.2mA                                | 23                |
|     | CU1400              | CU101 | CUOI        | $-50 \sim 150$       | 0.2°C      | 0.5%F.S±1°C     | 0.2mA                                | 11                |
|     | 0100                | CU102 | 2003        | $-50 \sim 150$       | 1°C        | 0.5%F.S±3digits | 0.2mA                                | 24                |
|     | $0 \sim 400 \Omega$ |       | l n b       | -1999 ~ 9999         | 12 bit     | 0.5%F.S±3digits | 0.2mA                                | 13                |

Note: the RTD input is a 2 wire type without wire resistance compensation. The length of the snesor wire should not exceed 5 meters and the wire resistance value should not exceed 0.3 ohm. Otherwise, the measurement accuracy will be affected

## 3. Isolation mode diagram

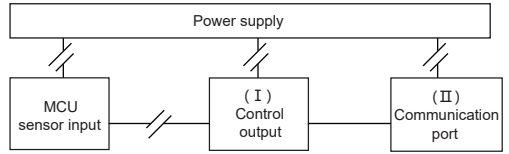

"// ": means isolation

Note: when the control is SSR output between ( I ) and (II), the defult is no isolation, isolation eds to be customized

## V. Dimensions and installation size

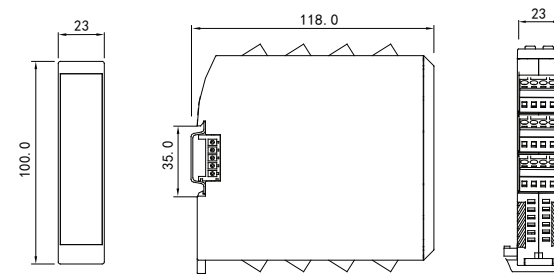

(18)

÷

(16)

14)

(13)

СН1

°c

E

CH2

**≁**c

POWER AC/DC 24V

20**→**<sup>E</sup>

(12)→<sup>E</sup>

(11)**-≻**c

(jg

СНЗ

►c

CH4

## VI. Connection diagram

1. Wiring diagram description

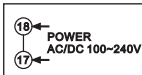

AC/DC 100~240V power supply

(16)→

(13)-

SSR

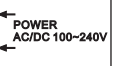

20-

(19→

(12)->

(1)→,

SSR output

SSR3

SSR4

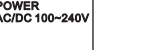

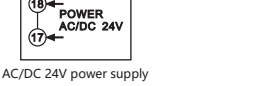

RS485 communication port

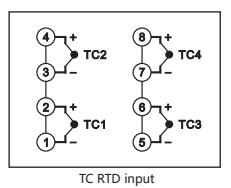

10\_B-

**RS485** 

2、Example of partial wiring diagram

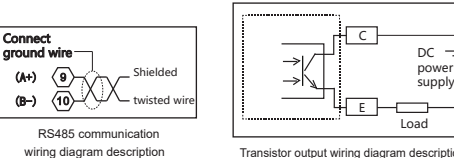

Transistor output

Transistor output wiring diagram description

VII.Panel description

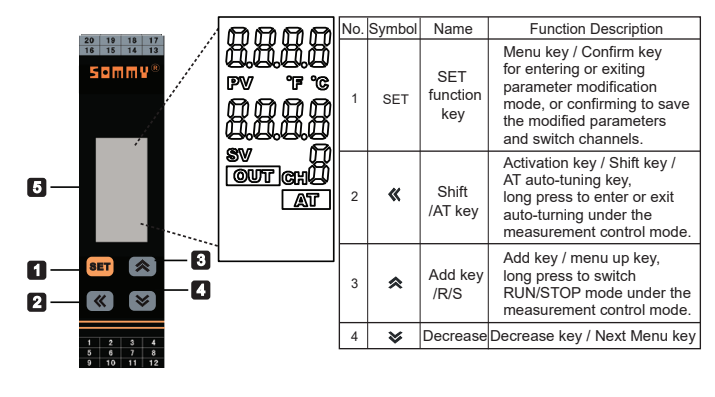

| No.                                      | Symbol   | Name  | Function Description                                                                                                    |
|------------------------------------------|----------|-------|----------------------------------------------------------------------------------------------------|
|                                          | PV       | PV    | Process value, display measurement value/menu symbol                                                                               |
|                                          | SV       | SV    | Set value, display set value/menu parameter                                                                                        |
| 5 CH CH Input channel indica             |          | СН    | Input channel indication window                                                                                                    |
| OUT OUT indication, output is on when th |          |       | OUT indication, output is on when there is display, off when there is no display.                                                  |
|                                          | ANT AT a |       | AT indication, it indicates auto-tunning with display,<br>and indicates no auto-tuning or auto-tuning is complete with no display. |
|                                          | 9° ¶°    | °C °F | Temperature unit symbol                                                                                                    |

VIII. Operation Process and Menu Illustration 1. Operation flow chart

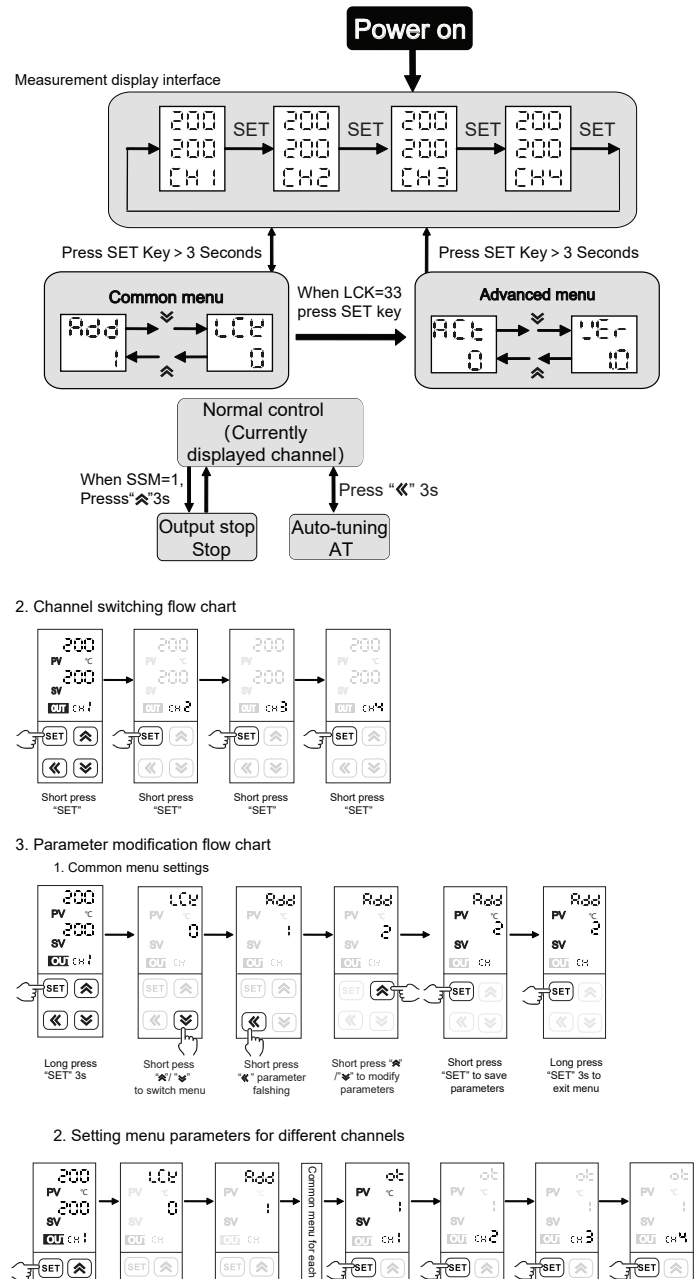

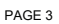

nort pres

Short pre "SET" swit

Short press "SET" switch to

Short pro "SET

¥

Short pres switch 1

۲

ሪካ Short pres

**«**)

Long press "SET" 3s

In case of any change, please subject to the wiring diagram on the actual equipment housing

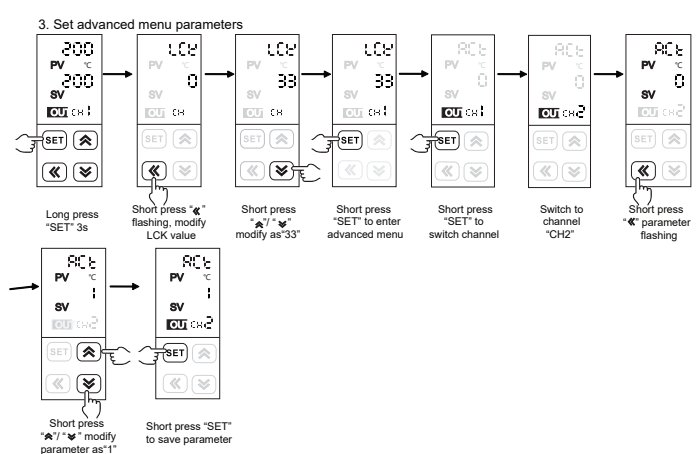

Short press "SET" to save parameter

a.In normal measurement control mode, long press the "SET " key more than 3s to enter the menu parameter viewing mode, short press " SET " key to switch the display channel, CH indication window displays channel number, and the panel displays paramete correspond to the channel number.

b.In the menu viewing mode, short press the "A" or "V" key to check the common menu parameters circularly.

c.In the menu viewing mode, short press the "**《**" key to flash the viewing menu parameter value and

enter the parameter modification mode, each short press can move one bit to the left, over and over. d.In the parameter modification mode, press the "\$" or "\$" key once to increase or decrease the flashing data bit by one.

e.In the parameter modification mode, after the parameter is modified, short press the "SET" key to save the modified parameter, then long press "SET" key again to exit the menu viewing mode.

f. In normal measurement control mode, long press the "**《**" key more than 3s to enter the PID auto-tuning state.

h.In the normal measurement control mode, long press the "x" key more than 3s to enter or exit the running/stop mode, the stop mode SV window displays " STOP ".

2) Common Menu Illustration

|          |          | i liue p | arameters according to moder                                                                                                    |                                         |         |
|----------|----------|----------|----------------------------------------------------------------------------------------------------|-----------------------------------------|---------|
| No.      | Symbol   | Name     | Illustration                                                                                                    | Setting<br>range                        | Factory |
| 1        |          | PV       | Measurement display value, it will flash or display LLLL/HHHH<br>when the value overflows the range. Unit: °C/°F/no unit                                                                                                    | Refer to<br>measurement<br>signal table | None    |
| 2        |          | SLL~SLH  |                                                                                                    |                                         |         |
| 3        |          | СН       | Channel number display window                                                                                                    | 1~F                                     |         |
| 4        | ιce      | 0~9999   | 0                                                                                                    |                                         |         |
| 5        | 866      | ADD      | Communication address of this device                                                                                                    | 1~247                                   | 1       |
| 6        | 683      | BAD      | RS485 communication baud rate 4.8 (0) : 4800   9.6 (1) : 960 19.2 (2) : 19200 3 8.4 (3) : 38400                                                                                                    | 0~3                                     | 1       |
| 7        | P-89     | PRTY     | Communication parity check setting   0: NO 1: ODD 2: EVEN                                                                                                    | 0~2                                     | 0       |
| 8        | ଟନ୍ମ     | DATC     | Communication data transmission sequence and response<br>delay settings:000 1st bit: function reserved<br>2nd bit: byte sequence exchange 3rd bit: function reserved                                                                                                    | Refer to COM<br>protocol ③              | 0       |
| 9        | 05       | от       | Control mode 0:ON/OFF heating control 1: PID heating   2: ON/OFF cooling control 3:Reversed   4: Over temperature cooling output 5: PID cooling                                                                                                    | 0~5                                     | 1       |
| 10       | ρ        | Р        | Proportional band, the smaller the value is, the faster the<br>system responds. Otherwise, it will be slower. Increasing<br>the band can reduce oscillations but increase control<br>deviations, while decreasing can reduce control deviations<br>but cause oscillations. Unit: corresponding measured value                                                                                                    | 0~9999                                  | 30      |
| 11       | :        | I        | Integration time, the smaller the value, the stronger the effect,<br>the more it tends to eliminate the deviation from the set value.<br>Otherwise, it may not work. Unit :s                                                                                                    | 0~9999                                  | 120     |
| 12       | ರ        | D        | Differential time, reducing differential action to<br>a suitable value to prevent system oscillation.<br>The larger the value, the stronger the action. Unit: s                                                                                                    | 0~9999                                  | 30      |
| 13       | 8-5      | A-M      | Auto/manual control<br>AUTO(0): auto control MAN(1): manual control                                                                                                    | AUTO~AM                                 | AUTO    |
| 14       | C٩       | СР       | Main control cycle 1: SSR control output<br>4-200: relay control output Unit: s                                                                                                    | 1~200                                   | 1       |
| 15       | 45       | DB       | ON/OFF control hystersis (negative hystersis control)/cooling<br>control & compression mechanism cold control dead zone.<br>Please change the parameter according to the decimal point<br>position when changing the INP setting.                                                                                                    | 0~1000                                  | 5       |
| 16       | 542      | INP      | Optional input measurement signal type, refer to input signal<br>parameters table. Note: Please chang corresponding<br>parameters after selecting the signal.                                                                                                    | Refer to<br>measurement<br>signal table | К1      |
| 17       | PS       | PS       | Amend value display value= actual measured value + amend value                                                                                                    | -1000 ~ 1000                            | 0       |
| 2)       | Advance  | ed Mer   | าน                                                                                                    |                                         |         |
| 18       | 805      | ACT      | Control execution mode<br>0~1: SSR output / transistor output                                                                                                    | 0~1                                     | 0       |
| 19       | dP       | DP       | Decimal point setting is effective only under the linear signal input                                                                                                    | 0~3                                     | 0       |
| 20       | der      | DTR      | PV fuzzy tracking value, setting this value properly on some<br>occasions can get a more stable control display value, this<br>value is unrelated to actual measured value. Note: after setting this value, when the alarm setting value is<br>equal with SV set value, alarm output operation is subject<br>to actual measured value. Set as 0 to close this function.<br>The temperature input unit: Fahrenheit/Celsius.<br>The linear signal input unit: Engineering digits | 0.0~2.0<br>0~20                         | 1.0     |
| 21       | SSA      | SSM      | Press the key on the panel to switch the RUN / STOP<br>0: prohibited 1:Open this setting is<br>Only related to panel operation, not communication.                                                                                                    | 0~1                                     | 0       |
| 22       | SEU      | SLL      | Lower limit of the target SV range.                                                                                                    | FL~FH                                   |         |
| 23       | SUR      | SLH      | High limit of the target SV range.                                                                                                    | FL~FH                                   |         |
| 24<br>25 | FL<br>CU | FL       | Lower limit of the measurement range.<br>This value must be smaller than the high limit.<br>High limit of the measurement range.                                                                                                    | Refer to<br>measurement<br>signal table |         |
| 120      | 1 60     |          | This color moves her been as the state for the lines                                                                                                    |                                         | 1       |

| This value | must be | larger | than | the | lower | limit |
|------------|---------|--------|------|-----|-------|-------|
|            |         | PAG    | E 5  |     |       |       |

| Con | Cont'd |      |                                                                                                    |                  |                    |  |  |  |
|-----|--------|------|----------------------------------------------------------------------------------------------------|------------------|--------------------|--|--|--|
| No. | Symbol | Name | Illustration                                                                                                    | Setting<br>range | Factory<br>setting |  |  |  |
| 26  | ۶٤     | FT   | PV digital filter coefficient.<br>The larger the value, the stronger the effect.                                                                                                    | 0 ~ 255          | 10                 |  |  |  |
| 27  | PE     | PT   | Compressor start-up delay time Unit: s                                                                                                    | 0 ~ 9999         | 0                  |  |  |  |
| 28  | 269    | PDC  | PID type selection 0 (FUZ): advanced fuzzy PID algorithm<br>1 (STD): ordinary PID algorithm                                                                                                    | FUZ/STD          | FUZ                |  |  |  |
| 29  | Unit   | UNIT | Temperature unit setting: °C: Celsius °F: Fahrenheit Note:<br>this unit setting is for temperature measurement signals only.                                                                                                    | (25)°C<br>(26)°F | (25)°C             |  |  |  |
| 30  | P-5    | PRS  | Parameter reserve position setting:<br>0 (EEP) : EEPROM with power-off protection<br>1 (RAM): RAM without power-off protection<br>Description of parameter storage address setting: EEP&RAM<br>EEP: the setting parameters are written into EEPROM and can<br>be permanently saved after power off. It is generally used for<br>factory setting parameters, it would be damaged by too much<br>writing for the limited writing times of EEPROM.<br>RAM: the parameters are stored in RAM without writing limit<br>and will not be damaged by frequent writing. The parameter<br>setting will not be saved after power-off, and will be restored to<br>the parameters saved in EEPROM by the manufacturer after<br>power on. It is usually used for parameters frequent writing<br>when communicating with the upper computer PLC.<br>Usage: setting this parameters a EEPR, then modify PRS as<br>RAM, after the factory has finished to debug the equipment,<br>setting and saving parameters in EEPROM. Delivering the<br>device to user, preventing mistaken modification or long-term<br>communication writing data from damaging EEPROM. | EEP<br>/RAM      | EEP                |  |  |  |
| 31  | -55    | RSS  | RUN/STOP reserve position:<br>0 (EEP): EEPROM with power off protection<br>1(RAM): RAM without power off protection.<br>Usage: if it requires the meter to be in STOP mode when<br>power on, set RSS as EEP firstly, then set "start stop operation"<br>= STOP. This setting parameter will be saved for long term.<br>Then set RSS as RAM. When using it, the upper computer will<br>operate start/stop to the instrument, which all stored in RAM.<br>The instrument still enters STOP mode after power on.                                                                                                    | EEP<br>/RAM      | EEP                |  |  |  |
| 32  | dn     | DN   | Display the number of channels, indicating the number<br>of measurement channels actually used.                                                                                                    | 1~4              | 4                  |  |  |  |
| 33  | ძინ    | DNS  | Display the starting channel number, indicates the number<br>of channel 1 in multi-machine application. E.g. when DNS=3<br>CH3 ~ CH6 represents 1 ~ 4 channels respectively                                                                                                    |                  | 1                  |  |  |  |
| 34  | dhb    | DNT  | Channel cycle display time<br>0: cancelling automatic cycle Unit:s                                                                                                    | 0~99             | 4                  |  |  |  |
| 35  | 868    | BLT  | Backlight delay setting, backlight is always bright when<br>set as 0, otherwise the backlight is off after the delay.<br>Unit: minute                                                                                                    | 0~10             | 5                  |  |  |  |
| 36  | 287    | VER  | Software version                                                                                                    |                  |                    |  |  |  |
|     |        |      | •                                                                                                    |                  |                    |  |  |  |

IX. Key function operation 1. Monitoring mode operation (RUN/STOP)

1) SSM menu should be set on opening to operate panel, otherwise it can only be operated through communication.

2) Under the measure mode, long press 🛠 key to enter the STOP mode, SV window will

display "STOP", the main control output will stop or keep the minimum output. 3) Under STOP mode, long press 🛠 key to exit STOP mode, short press 🛠 key to modify SV

value. 4) Under STOP mode, alarm output and analog output work normally.

2. PID auto-tuning operation:

1) Please switch off the control output load power or set the meter as STOP mode before operating auto-tuning

2) PV is required to meet the conditions before auto-tuning: PV should much less than SV under PID heating control. PV should much greater than SV under PID cooling control.

3) Please set a proper alarm value or eliminate the alarm condition before auto-tuning, in case being affected by alarm output when auto-tuning.

4) Set the PID type and SV value, the factory default is fuzzy PID control.

5) Set as PID control. Please set the output to a proper range if there are OLL & OLH output limits, factory default is OLL=0%, OLH=100%,

6) Exit STOP mode, or switch on the load Power, and long press "**《**" key immediately to enter auto-tuning mode, then the AT indicator lights on.

7) The auto-tuning process takes time, in order not to affect the results, please do not modify parameters or power-off.

8) When AT indicator lights off, it exits auto-tuning mode automatically, PID parameters will be updated automatically, and then the meter will control automatically and exactly.

9) Long pressing "" key, measuring beyond the range, switching to STOP mode, power-off, etc., the above will all abort auto-tuning process.

10) Note: when there is an output limit operation, the best PID parameters are sometimes not available even in auto-tuning mode.

11) Experienced users can set a proper PID parameter according to their experience.

#### X. Methods of simple fault

| Display info | The exclusion method                                                                                                    |
|--------------|----------------------------------------------------------------------------------------------------|
| LLLL/HHHH    | Check whether the input is disconnected, check the FH value and FL value,<br>determine whether the working environment temperature is normal, check<br>whether the input engine is calculated accredited. |

#### XI. Communication protocol

The device uses Modbus RTU communication protocol for RS485 half-duplex communication, read function number 0x03, write function number 0x10 or 0x06, adopting 16-bit CRC verification, the device does not return check error.

Data framo format:

| Start bit | Data bit | Stop bit | Check bit                 |  |  |  |  |  |  |
|-----------|----------|----------|---------------------------|--|--|--|--|--|--|
| 1         | 8        | 1        | Settings in the PRTY menu |  |  |  |  |  |  |

Communication abnomal handling:

For abnormal response, set the function number as the highest bit 1. E.g. if the function number requested by the host is 0x03, the corresponding function number returned by the slave should be 0x83.

Error type code:

0x01 --- Illegal function: The function number sent by the host is not supported by the device. 0x02 --- Illegal address: The register address specified by the host exceeds the allowable range of the device address.

#### The communication cycle:

It refers to the time from the completion of the host data request to the completion of the slave data return. That is: communication cycle = request data send time + slave reply time + response delay time + response return time. Take the 9600 baud rate as an example: the single measurement data communication period is not less than 250ms.

1. Read the register E.g.The host reads the integer SV1 (SV= 200), and the address code of SV1 is 0x200C, the register number is 48205, because SV1 is an integer (2 bytes) and occupies 1 data register. 200 converts from a decimal integer to a hexadecimal integer is 0x00C8.

|               |               | ultiple registe   | ers)             |                                 |                                |                  |                   |
|---------------|---------------|-------------------|------------------|---------------------------------|--------------------------------|------------------|-------------------|
| 1             | 2             | 3                 | 4                | 5                               | 6                              | 7                | 8                 |
| Device<br>add | Function code | High start<br>add | Low start<br>add | Data byte<br>length high<br>bit | Data byte<br>length low<br>bit | CRC code low bit | CRC code high bit |
| 0x01          | 0x03          | 0x20              | 0x0C             | 0x00                            | 0x01                           | 0x4F             | 0xC9              |
|               |               |                   |                  |                                 |                                |                  |                   |

| Slave normal response (read multiple registers) |          |             |          |         |           |           |  |
|-------------------------------------------------|----------|-------------|----------|---------|-----------|-----------|--|
| 1                                               | 2        | 3           | 4        | 5       | 6         | 7         |  |
| Device                                          | Function | Quantity of | Data     | Data    | %CRC code | %CRC code |  |
| add                                             | code     | date bytes  | high bit | low bit | low bit   | high bit  |  |
| 0x01                                            | 0x03     | 0x02        | 0x01     | 0XF4    | 0xB9      | 0xD2      |  |

Function code abnormal response (e.g. host request address is 0x2510)

|               | Slave abnormal response (read multiple registers) |            |                     |                       |  |  |  |  |
|---------------|---------------------------------------------------|------------|---------------------|-----------------------|--|--|--|--|
| 1             | 2                                                 | 3          | 4                   | 5                     |  |  |  |  |
| Device<br>add | Function code                                     | Error code | CRC code<br>low bit | %CRC code<br>high bit |  |  |  |  |
| 0x01          | 0x83                                              | 0x02       | 0xC0                | 0xE1                  |  |  |  |  |

#### 2. Write the register

E.g.:Host writes integer SV1 (SV=200). The add code of SV1 is 0x200C, the register number is 48205, because SV is integer (2 byte), occupies 1 data register. 200 converts from a decimal integer to a hexadecimal integer is 0x00C8.

|              | Host request (write multi-register) |                          |                         |                                 |                                |                        |                  |                 |                         |                          |
|--------------|-------------------------------------|--------------------------|-------------------------|---------------------------------|--------------------------------|------------------------|------------------|-----------------|-------------------------|--------------------------|
| 1            | 2                                   | 3                        | 4                       | 5                               | 6                              | 7                      | 8                | 9               | 10                      | 11                       |
| Meter<br>add | Function code                       | Start<br>add<br>high bit | Start<br>add<br>low bit | Data byte<br>length<br>high bit | Data byte<br>length<br>low bit | Data<br>byte<br>length | Data<br>high bit | Data<br>low bit | *CRC<br>code<br>low bit | %CRC<br>code<br>high bit |
| 0x01         | 0x10                                | 0x20                     | 0x0C                    | 0x00                            | 0x01                           | 0x02                   | 0x00             | 0XC8            | 0x86                    | 0XC8                     |

|              | Slave normal answer (write multi-register) |                   |                  |                                 |                                |                  |                   |  |  |
|--------------|--------------------------------------------|-------------------|------------------|---------------------------------|--------------------------------|------------------|-------------------|--|--|
| 1            | 2                                          | 3                 | 4                | 5                               | 6                              | 7                | 8                 |  |  |
| Meter<br>add | Function code                              | High start<br>add | Low start<br>add | Data byte<br>length<br>high bit | Data byte<br>length<br>low bit | CRC code low bit | CRC code high bit |  |  |
| 0x01         | 0x10                                       | 0x20              | 0x0C             | 0x00                            | 0x01                           | 0xCA             | 0x0A              |  |  |

Host wrires single register SV (SV = 200)

|               | Host request (write single-register) |                 |                |                  |                 |                  |           |  |  |
|---------------|--------------------------------------|-----------------|----------------|------------------|-----------------|------------------|-----------|--|--|
| 1             | 2                                    | 3               | 4              | 5                | 6               | 7                | 8         |  |  |
| Device<br>add | Function no.                         | Add<br>high bit | Add<br>low bit | Data<br>high bit | Data<br>low bit | CRC code low bit | XCRC code |  |  |
| 0x01          | 0x06                                 | 0x20            | 0x0C           | 0x00             | 0XC8            | 0x43             | 0x9F      |  |  |

|        | Slave normal answer (write single-register) |          |         |          |         |           |           |  |  |
|--------|---------------------------------------------|----------|---------|----------|---------|-----------|-----------|--|--|
| 1      | 2                                           | 3        | 4       | 5        | 6       | 7         | 8         |  |  |
| Device | Function                                    | Add      | Add     | Data     | Data    | %CRC code | XCRC code |  |  |
| add    | no.                                         | high bit | low bit | high bit | low bit | low bit   | high bit  |  |  |
| 0x01   | 0x06                                        | 0x20     | 0x0C    | 0x01     | 0XC8    | 0x43      | 0x9F      |  |  |

#### Data address error response ( E.g. Host request the address index is 0x2510)

| Slave abnormal response (write multiple registers) |              |            |                   |                    |  |  |  |
|----------------------------------------------------|--------------|------------|-------------------|--------------------|--|--|--|
| 1                                                  | 2            | 3          | 5                 | 6                  |  |  |  |
| Device add                                         | Function no. | Error code | %CRC code low bit | XCRC code high bit |  |  |  |
| 0x01                                               | 0x90         | 0x03       | 0X0C              | 0x01               |  |  |  |

#### Parameter address mapping table

|     | 11 5                       |                   |                                    |              |               |                |      |  |
|-----|----------------------------|-------------------|------------------------------------|--------------|---------------|----------------|------|--|
| NO. | Add (register number ①)    | Parameter<br>name | Parameter<br>description           | Regi<br>quar | ster<br>ntity | Read<br>/write | Note |  |
| 1   | 0x2000~0x2003(48193~48196) | PV1~PV4           | Measure value                      | 1            | 1             | R              |      |  |
| 2   | 0x2004~0x2007(48197~48200) | STA1~STA4         | Status value                       | 1            | 1             | R              | 2    |  |
| 3   | 0x2008~0x200B(48201~48204) | MV1~MV4           | PID output value                   | 1            | I             | R/W            |      |  |
| 4   | 0x200C~0x200F(48205~48208) | SV1~SV4           | Set value                          | 1            | I             | R/W            |      |  |
| 5   | 0x2010~0x2013(48209~48212) | RSA1~RSA4         | Power switch                       | 1            | 1             | R/W            | 6    |  |
| 6   | 0x2014~0x2017(48213~48216) | SSM1~SSM4         | Panel R/S switch                   | 1            | 1             | R/W            |      |  |
| 7   | 0x2018~0x201B(48217~48220) | SLL1~SLL4         | Set value low limit                | 1            | 1             | R/W            |      |  |
| 8   | 0x201C~0x201F(48221~48224) | SLH1~SLH4         | Set value high limit               | 1            | 1             | R/W            |      |  |
|     | Reserve                    |                   |                                    |              |               |                |      |  |
| 9   | 0x2100~0x2103(48449~48452) | INP1~INP4         | Input type                         |              | 1             | R/W            |      |  |
| 10  | 0x2104~0x2107(48453~48456) | FL1~FL4           | Display low limit                  |              | 1             | R/W            |      |  |
| 11  | 0x2108~0x210B(48457~48460) | FH1~FH4           | Display high limit                 |              | 1             | R/W            |      |  |
| 12  | 0x210C~0x210F(48461~48464) | DP1~DP4           | Decimal point                      |              | 1             | R/W            |      |  |
| 13  | 0x2110~0x2113(48465~48468) | PS1~PS4           | Translation correction va          | alue         | 1             | R/W            |      |  |
| 14  | 0x2114~0x2117(48469~48472) | FT1~FT4           | Display filter coefficie           | ent          | 1             | R/W            |      |  |
| 15  | 0x2118~0x211B(48473~48476) | DTR1~DTR4         | Dispaly tracking valu              | ie           | 1             | R/W            |      |  |
|     |                            | Reserve           |                                    |              |               |                |      |  |
| 16  | 0x212C~0x212F(48493~48496) | UNIT1~UNIT4       | Display unit                       |              | 1             | R/W            |      |  |
| 17  | 0x2130~0x2133(48497~48500) | PRS1~PRS4         | Paramters saving ac                | bb           | 1             | R/W            |      |  |
| 18  | 0x2134~0x2137(48501~48504) | RSS1~RSS4         | RUN/STOP saving ad                 | d            | 1             | R/W            |      |  |
| 19  | 0x2138(48505)              | DN                | Display channel quan               | tity         | 1             | R/W            |      |  |
| 20  | 0x2139(48506)              | DNS               | Display starting<br>channel number |              | 1             | R/W            |      |  |
| 21  | 0x213A(48507)              | DNT               | Channel cycle<br>display time      |              | 1             | R/W            |      |  |
| 22  | 0x213B(48508)              | BLT               | Backlight delay time               | е            | 1             | R/W            |      |  |
|     |                            | Reserve           |                                    |              |               |                |      |  |
| 23  | 0x2200~0x2203(48705~48708) | AL11~AL14         | Alarm value                        |              | 1             | R/W            |      |  |
| 24  | 0x2204~0x2207(48709~48712) | AD11~AD14         | Alarm mode                         |              | 1             | R/W            | 4    |  |

| Con | ť d                         |                                  |                         |            |                |                |      |  |
|-----|-----------------------------|----------------------------------|-------------------------|------------|----------------|----------------|------|--|
| No. | Address (register number ①) | Parameter<br>name                | Parameter Description   | Reg<br>qua | ister<br>ntity | Read/<br>write | Note |  |
| 25  | 0x2208~0x220B(48713~48716)  | HY11~HY14                        | Alarm hysteresis        |            | 1              | R/W            |      |  |
| 26  | 0x220C~0x220F(48717~48720)  | AE11~AE14                        | Alarm extended mode     | 1          |                | R/W            | 5    |  |
|     | Reserve                     |                                  |                         |            |                |                |      |  |
| 27  | 0x2300~0x2303(48961~48964)  | OT1~OT4                          | Control method          |            | 1              | R/W            |      |  |
| 28  | 0x2304~0x2307(48965~48968)  | P1~P4                            | Proportional band       |            | 1              | R/W            |      |  |
| 29  | 0x2308~0x230B(48969~48972)  | 11~14                            | Integration time        |            | 1              | R/W            |      |  |
| 30  | 0x230C~0x230F(48973~48976)  | D1~D4                            | Differential time       |            | 1              | R/W            |      |  |
| 31  | 0x2310~0x2313(48977~48980)  | CP1~CP4                          | Control period          |            | 1              | R/W            |      |  |
| 32  | 0x2314~0x2317(48981~48984)  | DB1~DB2                          | Bit control hysteresis  |            | 1              | R/W            |      |  |
| 33  | 0x2318~0x231B(48985~48988)  | AM1~AM4                          | Auto/Manual switch      | 1          |                | R/W            |      |  |
|     |                             | Reserve                          |                         |            |                |                |      |  |
| 34  | 0x2324~0x2327(48997~49000)  | ACT1~ACT4                        | Output type             |            | 1              | R/W            |      |  |
| 35  | 0x2328~0x232B(49001~49004)  | PT1~PT4                          | Cooling start delay     |            | 1              | R/W            |      |  |
| 36  | 0x232C~0x232F(49005~49008)  | PDC1~PDC4                        | PID Type                |            | 1              | R/W            |      |  |
|     |                             | Reserve                          |                         |            |                |                |      |  |
| 37  | 0x2500(49473)               | ADD                              | Communication add       |            | 1              | R/W            |      |  |
| 38  | 0x2501(49474)               | BAD                              | Communication bau       | d          | 1              | R              |      |  |
| 39  | 0x2502(49475)               | PRTY                             | Check bit selection     | 1          |                | R              |      |  |
| 40  | 0x2503(49476)               | DATC                             | Data transmission seque | ence 1 R 3 |                | 3              |      |  |
| 41  | 0x2504(49477)               | LCK                              | Password lock function  | ction 1 R  |                |                |      |  |
| 42  | 0x2505(49478)               | x2505(49478) NAME Meter name 1 R |                         | R          |                |                |      |  |

① The register number is the address converted to decimal, plus 1 and then added the register identification code 4 in front.

E.g. The register number of the data address 0x2000 is 8192 + 1 = 8193 and then added 4 in front, that is, the register number 48193. Related applications can be referred to Siemens S7-200 PLC. Channel status indication

When the data bit is 1, it means execution. When it is 0, it means not executed

| D7 | D6   | D5   | D4 | D3 | D2 | D1  | D0   |
|----|------|------|----|----|----|-----|------|
|    | НННН | LLLL |    |    |    | AL1 | OUT1 |

(3) DATC communication data transmission sequence description

#### DATC: □ □ <sup>—</sup> Reserve

Byte transfer order: when it is 0, the order is 1, 2. And when it is 1, the order is 2, 1.

#### Reserve ※ Using 16-bit CRC check code to get C program

unsigned int Get\_CRC(uchar \*pBuf, uchar num)

#### {

unsigned i,j; unsigned int wCrc = 0xFFFF; for(i=0; i<num; i++) {

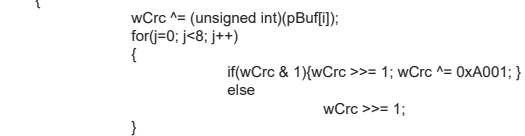

return wCrc;

}

#### ④ Alarm parameters and output logic diagram

| Explanation of symbols: "☆" means |                        | HY, "▲" means alarm value, "∆" means SV value                                                                                                    |
|-----------------------------------|------------------------|----------------------------------------------------------------------------------------------------|
| Alarm                             | Alarm form             | Alarm output figure (AL11~AL14):                                                                                                    |
| code                              | Alamition              | the shaded area means the alarm action                                                                                                    |
| 1                                 | High limit alarm of    |                                                                                                    |
|                                   | absolute value         |                                                                                                    |
| 2                                 | Low limit alarm of     | ★ ★ ★ PV                                                                                                    |
| -                                 | absolute value         | AL SV                                                                                                    |
|                                   | %High limit alarm      | SV+AL                                                                                                    |
| 3                                 | of deviation           | → PV                                                                                                    |
|                                   | or deviduori           | SV -                                                                                                    |
| 4                                 | %Low limit alarm       | T the second second se |
|                                   | of deviation           | SV-AL SV                                                                                                    |
|                                   | XAlarm outside upper / |                                                                                                    |
| 5                                 | lower limit deviation  | SV-AL SV SV+AL                                                                                                    |
|                                   |                        |                                                                                                    |
| 6                                 | XAlarm within upper /  |                                                                                                    |
|                                   | lower limit deviation  | SV-AL SV SV+AL                                                                                                    |

When the alarm value with deviation alarm is set to a negative number, it is treated as an absolute value.

(5) Alarm extension function table

|                           | AE11~AE14 value | Alarm handling when<br>it displays HHHH/LLLL | Note                                  |  |  |  |
|---------------------------|-----------------|----------------------------------------------|---------------------------------------|--|--|--|
| Doworon                   | 0               | Alarm status remains the same                | Output as long as                     |  |  |  |
| no alarm<br>inhibition    | 1               | Alarm forced output                          | the alarm conditions                  |  |  |  |
|                           | 2               | Alarm forced close                           | are met                               |  |  |  |
| Power on                  | 3               | Alarm status remains the same                | Do not output                         |  |  |  |
| alarm<br>inhibition       | 4               | Alarm forced output                          | before the PV value<br>reaches the SV |  |  |  |
|                           | 5               | Alarm forced close                           | for the first time.                   |  |  |  |
| 6: 0: Running 1: Stopping |                 | 2: Auto-tunning                              |                                       |  |  |  |

## XII Version and revision history

| XII VCI SIOIT UI |             |              |  |  |  |  |  |
|------------------|-------------|--------------|--|--|--|--|--|
| Date             | Version     | Modification |  |  |  |  |  |
| 2025.05.29       | A/0 version | 1st edition  |  |  |  |  |  |
|                  |             |              |  |  |  |  |  |
|                  |             |              |  |  |  |  |  |